## Уважаемый обучающийся!

Вас приветствует АНО ДПО «Академия Образования «Атон»! Учебный центр АНО ДПО «Академия Образования «Атон» благодарит Вас за выбор наших услуг. Вы зарегистрированы в нашей системе дистанционного обучения и для обеспечения комфортного обучения мы специально для Вас разработали эту инструкцию. Успешного обучения!

С уважением

коллектив учебного центра

# Инструкция по работе в обучающе-контролирующей системе «ОЛИМПОКС»

 Пройдите по ссылке <u>http://test54.atonlab.ru</u>. Для этого нажмите Ctrl и щелкните ссылку. В случае неудачи можно её скопировать и вставить в окно браузера и нажать Enter. Далее:

Для подготовки к экзамену кликните по кнопке «Подготовка к экзамену». Для прохождения контрольного теста - «Экзамен».

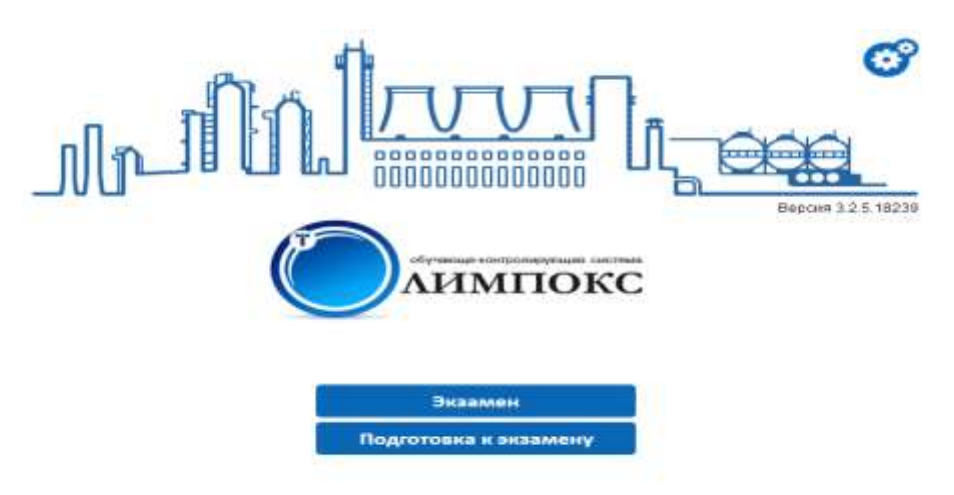

2) При переходе в меню «Подготовка к экзамену» откроется окно, в котором будет предложено выбрать соответствующую группу.

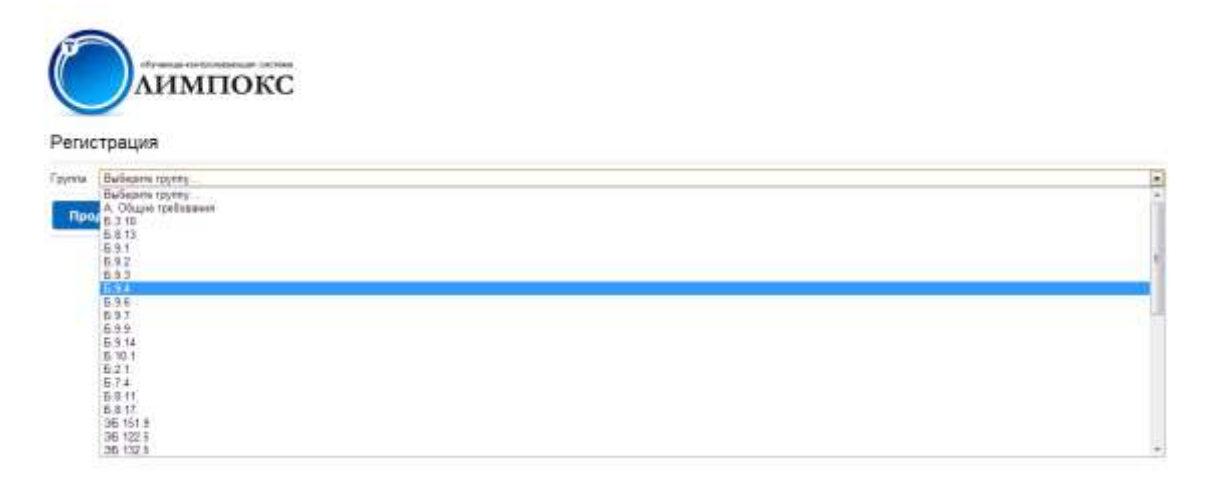

3) После выбора направления подготовки, введите в соответствующие графы Логин и Пароль, полученный из нашего письма на Вашу электронную почту.

ВНИМАНИЕ ! Мы рекомендуем копировать из Вашего письма и вставлять графы программы в Логин и Пароль, чтобы исключить ошибки при написании. При вводе обращать внимание на вкл/выкл Caps Lock и чтобы выделение и копирование было без пустых пробелов. Сначала рекомендуем выбрать подготовку к экзаменам, затем выбираем свою группы в списке- нажимаем продолжить и, только после этого, вводим Логин/Пароль.

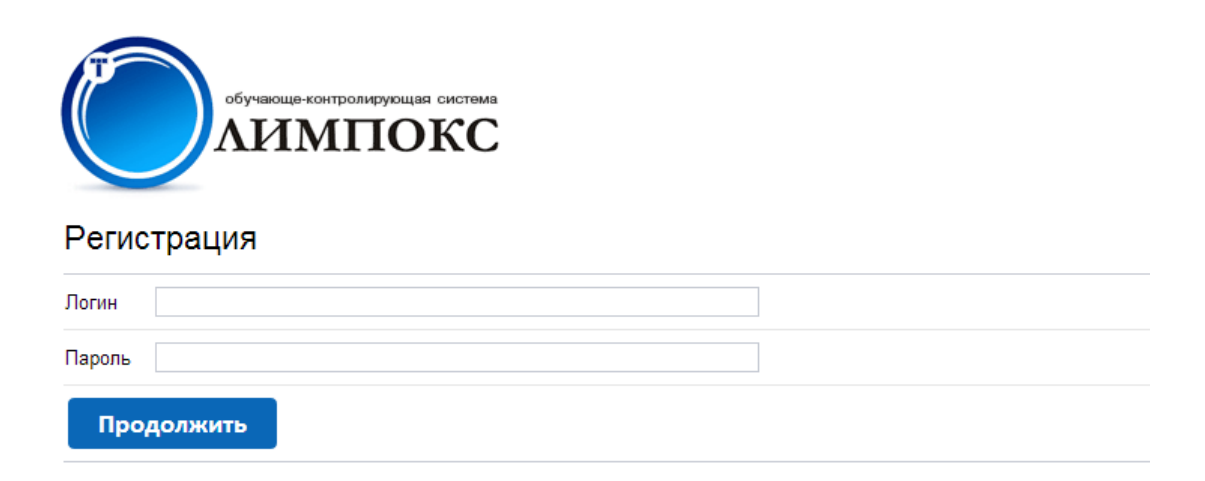

#### 4) Откроется окно с темой курса.

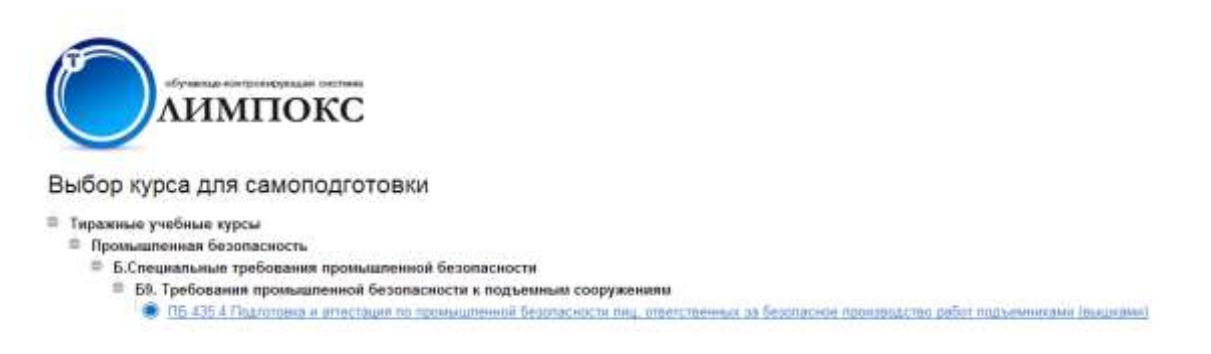

5) При клике на ваше направление обучения откроется список тем, которые рекомендуются к изучению.

Des.

|                  |                                                                                     |                                                                                                    | Les 200544424 Apt-ment    |
|------------------|-------------------------------------------------------------------------------------|----------------------------------------------------------------------------------------------------|---------------------------|
| C                | Лимпокс                                                                             | Энспристатичнурсу Пробнай тист на нурсу. Вириунси и списиу курсов                                                                                                    | Темы курса                |
| -                |                                                                                     | -<br>Полнов Примад I Выбар оргадие дистидутории / ЛЕ СЕ 4. Партилиски стистиции и прочаденный болгарости имд и полточных за Балларистронат<br>(разлеми)                                | алтан работ тадылганананы |
| Вь               | бор темы курса                                                                      |                                                                                                    |                           |
| B <sub>6</sub> 6 | іріта төму курса для подтотовки к экзамену                                          |                                                                                                    |                           |
|                  | Техая 1. Общае положения<br>Общае требования. Общасть распологранения По            | имил ПЕ 15.411.43. Общие свядения об устрайства подъямного                                                                                                    |                           |
|                  | Тема 2. Эксплуатация подъемников<br>Паракостолого годиников Задина разов            | намый на пускладовличнов в работу. Техническое совнаятельствование паданичное Надобо и обстронейние. Требования кледонаку, эколоунтнуунцами паданично                                  | ere (Basalie)             |
|                  | Тема 3. Организации Безопасного прок<br>Строиева пусов. Требована к установке парае | коодства работ подъемникани<br>инност на Моней поцадит. Пондих опадированна тругат. Требатания и организации и обеспечение бешпасния произодот са работ годоничнани. Реконседиена<br>и | previder cetratebeen      |

#### 6) Каждая тема содержит перечень материалов для изучения.

|                                                                                                    |                                                                                                    | PR summer allowed                              |
|----------------------------------------------------------------------------------------------------|----------------------------------------------------------------------------------------------------|------------------------------------------------|
| 10 Aline                                                                                                    |                                                                                                    | Работа с темой хурса                           |
| Лимпокс                                                                                                    | Материалы для издельния попролиния вопросы. Листерисствост по тими курса. Вириуться и отному тим курса                                                                                                    |                                                |
| Основные материалы для изу                                                                                                    | (Наная гіраная)   Такбор Адох для самотарттанна / Па 482.4. Перготанся и аттястацияти праньденный безпаронать нец, стантстанные<br>(нашина) / Тема 5. Экстератиция заделенным<br>/ЧЕНИЯ                                                                                                    | n pa fermionen izen muzitan pelat rezisenen me |
| Правила устройства и безопасной аколлуатади<br>Типовал инструкция для споланныцията по без<br>Типовал инструкция по безопаснаку водинию р<br>Типовал инструкция по безопаснаку водинию р<br>Типовал инструкция дел пъд, отботсловных за | и подъемненова (аншине) (ПБ 10-611-63)<br>огласныму проководалляху работ групскодъемними нашеналии (РД 10-107-86)<br>работ для рабочина полнак, наподалицияся на подъемникае (аншине) (РД 10-198-90)<br>работ для машинальтая подъемникае (аншине) (РД 10-199-98)<br>базапасное полногододство работ подъемника (РД 10-332-39) |                                                |

### 7) Материал для изучения открывается в отдельном окне.

|                                | Содержания      | Документ |
|--------------------------------|-----------------|----------|
| ЛИМПОКС                        |                 | -150 IS  |
|                                |                 |          |
| ФЕДЕРАЛЬНЫЙ ГОРНЫЙ И ПРОМЫ     | ШЛЕННЫЙ НАДЗОР  |          |
| России                         |                 |          |
| ПОСТАНОВЛЕНИ                   | E               |          |
| от 11 июня 2003 года           | N 87            |          |
| Об утверждении Правил у        | стройства       |          |
| и безопасной эксплуатации подъ | емников (вышек) |          |
| Госгортехнадаор России         |                 |          |
| постановляет                   |                 |          |

8) По окончании изучения материалов предусмотрена возможность прохождения экспресс-теста (выделено красным) по каждой из тем. Это только для Вашего самоконтроля и на Ваше усмотрение! Обязательным является только ИТОГОВЫЙ ЭКЗАМЕН, доступ к нему через главную страницу в самом начале.

|                                                                                                    |                                                                                                    | P4 Jaconario divene                                        |
|----------------------------------------------------------------------------------------------------|----------------------------------------------------------------------------------------------------|------------------------------------------------------------|
| (T)                                                                                                    |                                                                                                    | Работа с темой курса                                       |
| Лимпокс                                                                                                    | Митерналы для нарчения Нонгрольные вопроса Онспросствет по томе чусо Вирнутски в списку том                                                   | inged                                                      |
| Основные материалы для из                                                                                   | Улявена странала () Бойор сурал, дая санатартитеная () /16.403.4. Прагитеная с оттят наля то правывается) безпасность с<br>была вой () / Улек | на, италіствення за Гентания прочанці на дабот подначна ан |
| Правита устройства и базапасной эконтуата.                                                                  | на подъеконица (акции) (ПЕ 10-611-03)                                                                                                    |                                                            |
| <ul> <li>Типовая инструкция для стрепатацияся по о<br/>Типовая знатяхная по базуласными разления</li> </ul> | zahat nen rafinari, metar janon rejutita en non-server inviteri (PD, 10-107-00)                                                               |                                                            |
| Титовая инструкция по безотасному ведения                                                                   | работ для мацинистов падъемников (вышек) (РД 10-199-98)                                                                                       |                                                            |
| 🥌 Типсикая инструкция для лиц, ответственных з                                                              | а безотасное прокладство работ подъемналам (РД 10-332-59)                                                                                     |                                                            |
|                                                                                                    |                                                                                                    |                                                            |

9) При прохождении экспресс-теста в нижнем левом углу указывается номер вопроса по порядку и общее количество вопросов (выделено красным).

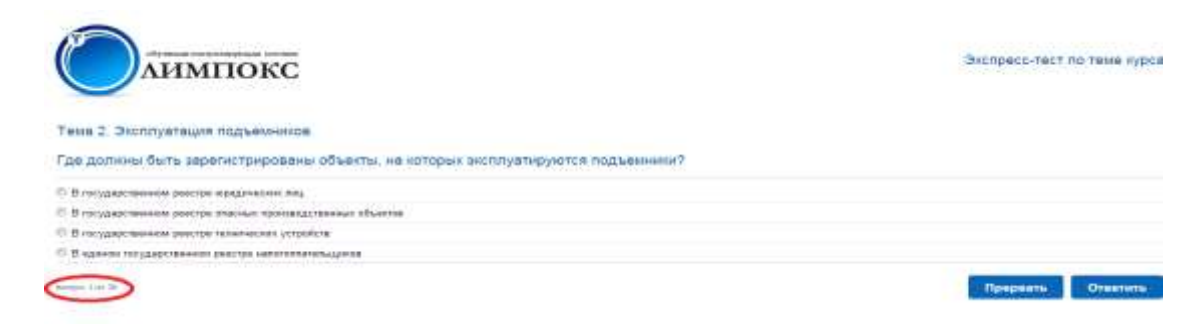

10) По итогам прохождения экспресс-теста программа предоставляет отчет. Обозначения : «!» (выделено красным) – неправильный ответ, «✓» - правильный (выделено зеленым). В правой части окна напротив каждого вопроса находятся две

| кнопки (выделено синим) – | «Ответить повторно» и | ? «Помощь к вопросу». |
|---------------------------|-----------------------|-----------------------|
|                           |                       |                       |

Контрольные вопросы

|    |     | N2<br>eonpsca | Craryc    | Texct asrpsca                                                                                                    |       |
|----|-----|---------------|-----------|----------------------------------------------------------------------------------------------------|-------|
| 38 | 6   | Bonpec 1      | 1         | На основания какога дакумента в организации изжет осуществляться детебьность, связания с возначностька возначновения ведини, проявления опасных и вредных,<br>проязводственных факторов, а также с предупрокдением нк проявления и воздействия на работникав и окружающую среду? |       |
| 8  | 0   | Banpac 2      | 4         | Каком документом опреднениется порядок организации и прокведдства работ на кдиски обънкте нескольнок подращалений одной организацие?                                                                                                    |       |
| -  | 0   | Bunpos 2      | 0         | Ким утверидается перечень работ, осуществляеные по наряду-дотуску, перядок оформления нарядов дотусков, перечин дотяностей специалистов, нижещих право руководить элими работами?                                                                                                |       |
| 1  | ø   | Benpec 4      | 1         | В солзветствии с какии документом прожновщия установлевант роком работы на прохводственных объектах нефтеной и пазавой промышленности?                                                                                                    |       |
| 3  | 0   | Bonpac 5      | 13        | Какое требование предълотелется а темное время суток к рабочим местам, объектам, подходан к ним, проходан и переходан?                                                                                                    |       |
| 9  | 0   | Benpas 6      | 4         | Катда спедует проводить замеры уровня всянщенности на объеття и рабочих местах?                                                                                                    |       |
|    | 0   | Benpec 7      | $\odot$   | С учетом чего дотжем производиться выбер вида освощения производственных и вспомогательных помящений?                                                                                                    |       |
| -  | 0   | Benpor 8      | *         | Какооо налынальные эначение рассловные между отдельными месанизмана/?                                                                                                    |       |
|    | 0   | Bonpec 5      | *         | Какоо занинальное допустного значение ширины рабочих проходов для переданноных блочно надупыных установок?                                                                                                    |       |
| 5  | 0   | Benpec 10     | 1         | Чем дотичны обарудоваться объекты, для обслуживания которых пребуется падъем рабочего на высоту?                                                                                                    |       |
| 1  | 2.1 | +_ 63         | 10 070814 | at 10 💌                                                                                                    | ep 57 |

11) Меню «Помощь к вопросу» содержит информацию к изучению, которая поможет дать правильный ответ на тот или иной вопрос. Появляется в отдельном окне.

|    |     |           |        |                                                |                                                                                                    | Pit summer days                                                                                                    |
|----|-----|-----------|--------|------------------------------------------------|----------------------------------------------------------------------------------------------------|----------------------------------------------------------------------------------------------------|
| 6  | F   |           |        |                                                |                                                                                                    | Работа с темой курса                                                                                                    |
|    |     |           | IM     | покс                                           |                                                                                                    |                                                                                                    |
| Ко | нтр | ольные    | вопр   | осы                                            | en (maine / Anto (spa presidenter press / X.1.255 Primes at 15 Page (sector) at a maine se press<br>antesette / Tana I. Maine tenergeme failmente                                                                                   | ant, and a first a start of a special strainst                                                                                                    |
|    |     | -         | Cirryc | Textr stroots                                  | Помощь к вопросу №2                                                                                                    | 2                                                                                                    |
|    | 0   | Bonpec 1  | E IS   | На вселение начата д<br>профинационно ваната д | Правила безопасности в нефтяной и газовой промышленности (ПБ 08-624-03)<br>1.2.16. Пом работе на одном объекте нескольких ореалоциятый порядок согланизации и                                                                       | Rappell, oppositions of the same of Republic                                                                                                    |
|    | ø   | Donges 2  | E      | Manue georgenettes eng                         | производства работ должен определяться попожением о взаимодействии между                                                                                                    | праниции?                                                                                                    |
| 14 | 0   | Strepts 2 | 1      | Кана утвирящаются пер<br>этонні рабаханні?     | средносациения у папрадаютных совместно рассотанте на енектруководотночных этих<br>организация), а при работе нескольких подразделений одной организация<br>регламентом, устанавливаемым работодателем (руководителем организация). | астай спациалитов, назващие праве руковерска                                                                                                    |
|    | -   | firman 4  | . H.   |                                                |                                                                                                    | representation of the second second sec |
|    | 42  | Bonper 6  | 1      | Same spotianeen not                            | запрыть                                                                                                    |                                                                                                    |
|    | 6   | Renter B  |        | Stress research to the                         | In a second second and a second second second second                                                                                                    |                                                                                                    |

12) Меню «Ответить повторно» позволяет после изучения материала дать повторный ответ. Появляется в отдельном окне.

| Ko  | HTP | ОЛЬНЫЙ       | 1M   | покс                                                                                                    | nannan annan (bener ar ar ar ar ar ar ar ar ar ar ar ar ar                                                                                                    | Patiena e pomoli opper                      |
|-----|-----|--------------|------|----------------------------------------------------------------------------------------------------|----------------------------------------------------------------------------------------------------|---------------------------------------------|
|     |     | Sa<br>Arrent | Days | Terrangen                                                                                                    | Bonpoc #x7                                                                                                    | ×                                           |
|     | 0   | Barpor 1     | £3   | The advocations structure of the structure of the structu | С учетом чаго должен производиться выбор вида освещения<br>производственных и вспоносательных помещения?                                                                                                    | AND ADDRESS ADDRESS OF ADDRESS              |
|     | 9   | Groper 2     | £1   | Ranna Art provides into                                                                                                    |                                                                                                    | for sectage?                                |
|     | 0   | distant 3    | -    | Kass yreecocoperce and<br>writer pallergas?                                                                                                    | С учетам оптимальной нагрупан на источных электрознертия                                                                                                    | ACTOR DISAMETACION, ANALYSIS DEBUG ANALYSIS |
|     | 0   | Sec.4        | £1   |                                                                                                    | О С учитах максимального истользования истоственного ослощинов                                                                                                    | Parameter and a second                      |
| 100 |     | Bayer i      | 1    | Kanna spatian era rea                                                                                                    | © C yversus acretanepost spelasaevil                                                                                                    |                                             |
|     | -   | Dangers 0    |      | Roman Chestyler manness                                                                                                    | Ответить Закрыть                                                                                                    |                                             |
| 10  | 9/  | (target T    | 4    | C protine testis antenna                                                                                                    | downfliants state and a strattered discontinue of states and a strategy service (overfreed)                                                                                                    |                                             |
|     | -   | Server 8     | w.)  | Ramon reconstruction                                                                                                    | entrane) performent entryp (rightlaneau entrijen enters)                                                                                                    |                                             |
|     | 0.  | Girport #    | 4    | And the summer laws                                                                                                    | information and the information researce All reactions for the second process of the second second s | 24                                          |

ВНИМАНИЕ! В случае неудачной сдачи Экзамена по курсу, повторная сдача возможна спустя 24 часа.

После необходимого времени изучения материала курсов, Вы должны сдать ЭКЗАМЕН в тестовой форме. По окончанию тестирования программа выдаст оценку Сдано /Не сдано. Билет с положительным результатом необходимо сразу же распечатать.

ВНИМАНИЕ! После ответа на тест нажать ЗАВЕРШИТЬ и затем сразу же распечатать результат теста нажав окно Печать ! Потом необходимо расписаться в строке Тестируемый и сделать скан (или фото) листа.

13) Направить в сканированном виде подписанные билеты всех обучившихся <u>с указанием</u> организации на электронный адрес: <u>uc42@atonot.ru</u>

14)

В свою очередь, учебный центр, на основании экзаменационного листа, совершит весь необходимый документооборот и в кратчайшие сроки выдаст вам удостоверение о прохождении курсового обучения. Сопровождение передачи документов обеспечивает Ваш личный менеджер нашей компании.

По всем возникающим затруднениям и вопросам можно обращаться по сот. тел: 8 (900) 058-43-33 или по адресу г. Кемерово ул. Мичурина, 13 учебный класс 108А. Вам окажет помощь методист АНО ДПО «Академия Образования «Атон» - Сидоренко Ольга Николаевна.

Режим работы : понедельник – пятница с 8.00 до 17.00ч. Перерыв 12.00-13.00ч.